#### 湖北工程学院学生网上缴费系统操作指南

#### 一、进入湖北工程学院财务处网

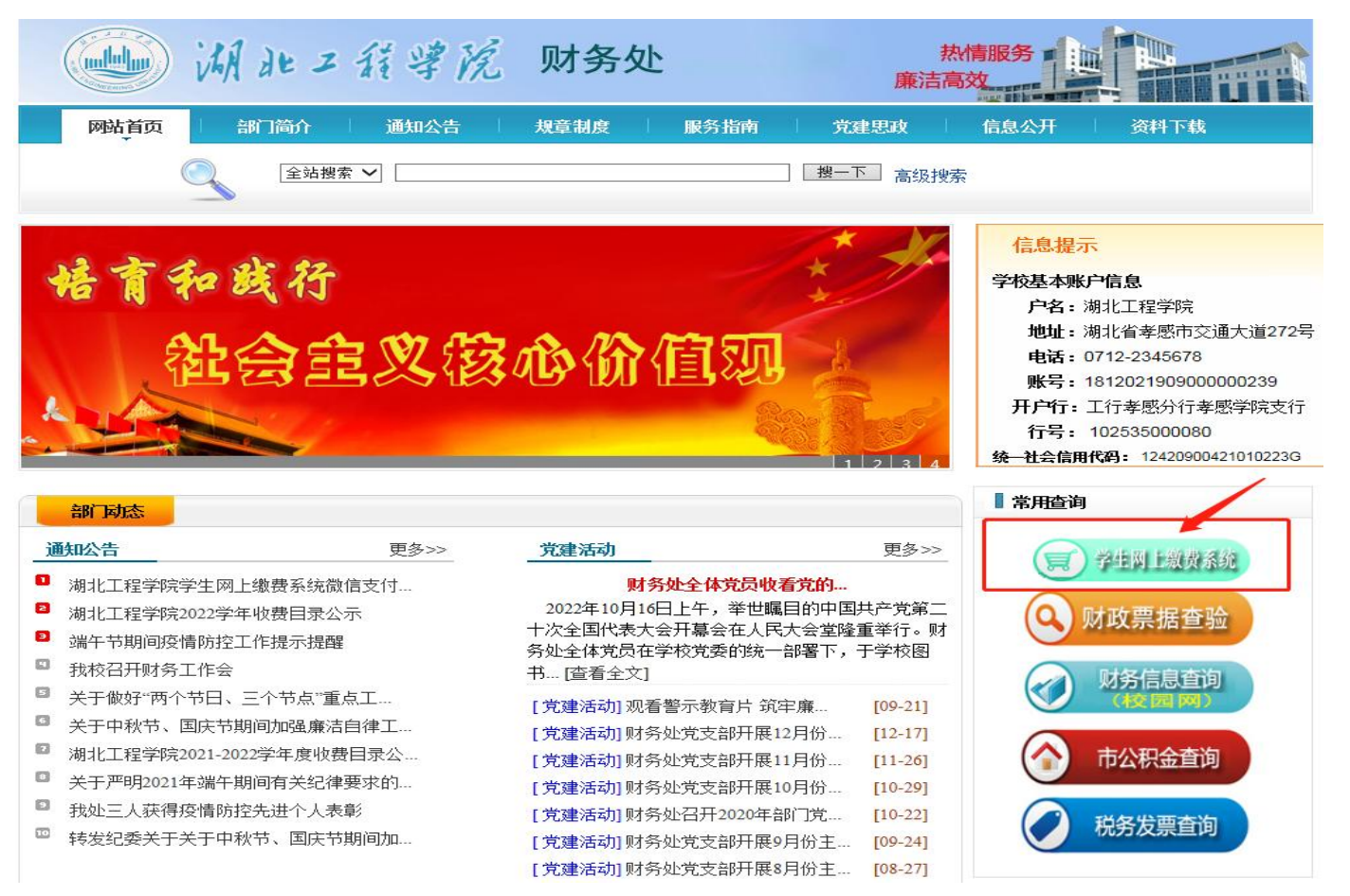

二、点击右边"常用查询"一〉"学生网上缴费系统",按照系统左侧提示输入用户名和密码。

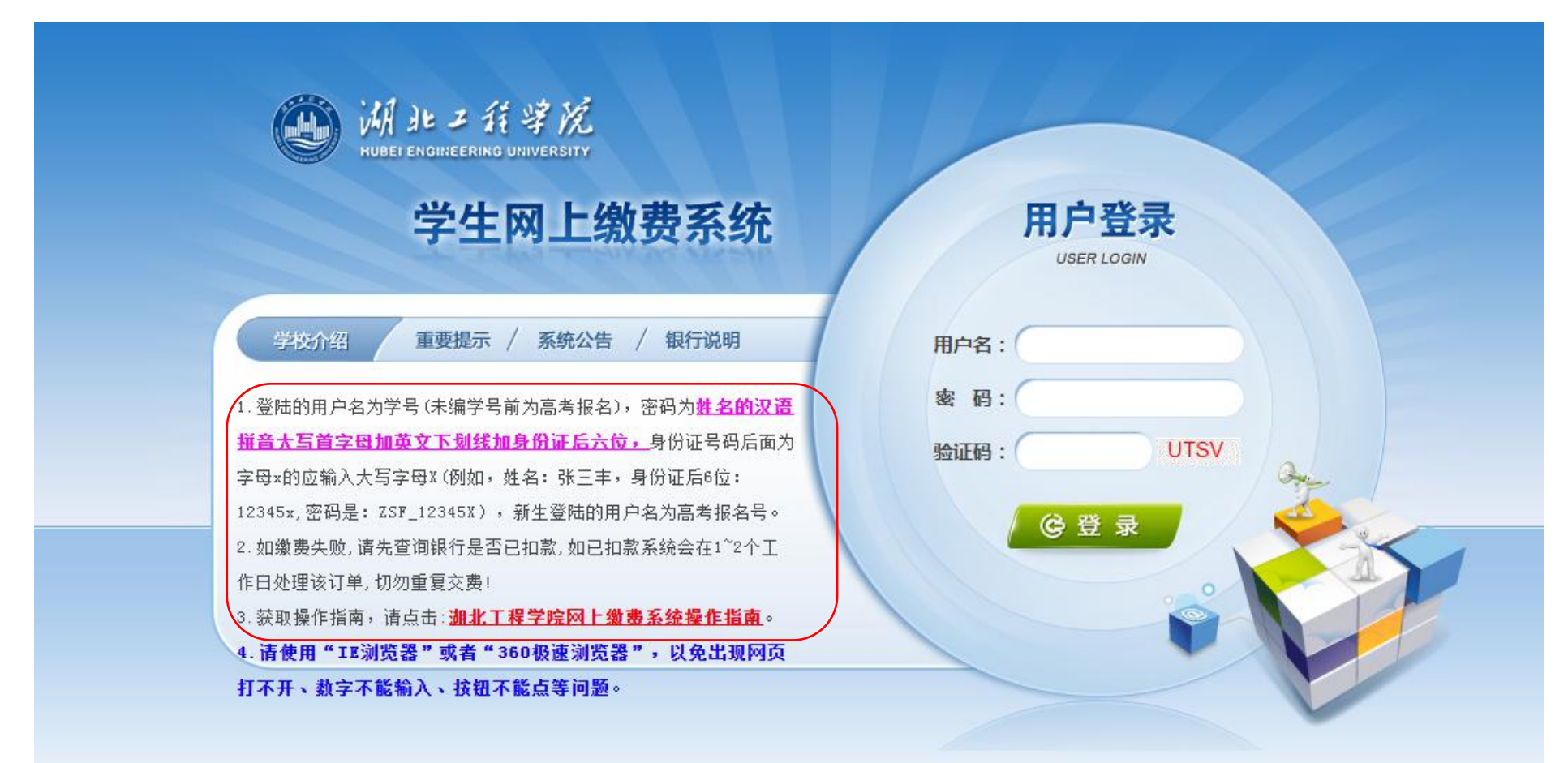

# 三、进入个人缴费系统,核对学号,姓名等个人信息是否正确

| :        | 学号:          | 性别:        | 男                  |
|----------|--------------|------------|--------------------|
| 年度: 2004 |              | 班级:        | Freeze and and the |
|          | 原            | 密码:        |                    |
|          | <br><br><br> | 从密码:<br>确定 |                    |

#### 四、输入旧密码和新密码。

|       | 1H>> 75. | 130 MA. | 1 加坡、44、  | ₹ <b>₩.</b> ₩ | 防奈・千亚及共同 | в        |     |  |
|-------|----------|---------|-----------|---------------|----------|----------|-----|--|
| 当前位置  | :个人信息    |         |           |               |          |          |     |  |
| 姓名:   | 36+      | 学号:     | 30        |               | 性别:      | 男        |     |  |
| 院系:   | 毕业及其他    | 专业:     | 休学 (保留学籍) |               | 班级:      | 本部休学及其他类 | EBE |  |
| 入学年度: | 2004     |         |           |               |          |          |     |  |
|       |          |         |           | <b>泉密码:</b>   | •••      |          |     |  |
|       |          |         |           | 新密码:          |          |          |     |  |
|       |          |         |           | 认密码:          | ••••     | Ŷ        |     |  |
|       |          |         |           | 确定            |          |          |     |  |

## 五、点击上面的"缴费"按钮,出现所欠费用明细。

| <ul><li>说明:请选择本次进行交费的收</li><li>☑ 2020-2021年度</li></ul> | 费区间,在相应的收费期 | 涧打勾,然后点击"下 | 一步"按钮 |      |      |          |
|--------------------------------------------------------|-------------|------------|-------|------|------|----------|
| 收费区间                                                   | 收费项目        | 应收金额       | 退费金额  | 减免金额 | 实交金额 | 欠费金额     |
| 2020-2021年度                                            | 学费          | 4000       | 0     | 0    | 0    | 4,000.00 |
|                                                        | 住宿费         | 1320       | 0     | 600  | 0    | 720.00   |
|                                                        | 代收教材费       | 500        | 0     | 0    | 0    | 500.00   |
|                                                        |             | -7_        | - 歩   |      |      |          |

## 六、点击"下一步"选择缴费。

| 置:缴费>>交费信息倾<br>道明:诸选择收费而且 | <b>改</b><br>,加季更调整缴速 | <b>诸全</b> 额,语占击     | '修改' 按钢输            | )、 <b>六弗</b> 全 <b>额,</b> , | 5击'确定'宫                                | C成修改。    |          |     |         |
|---------------------------|----------------------|---------------------|---------------------|----------------------------|----------------------------------------|----------|----------|-----|---------|
| 确认无误后点击                   | "下一步"按钮              | 。金融,谓黑出<br>(订单确认后不能 | 追风 (X出版)<br>能再进行修改) | 如需要调整缴                     | 表试单,请点击<br>费订单,请点击                     | 5"上一步"按钮 | 1重新选择    | 4   | 数费全额:0元 |
| 请选择需要交费的项                 | 目:                   |                     | No. Inc. Inc.       |                            | 10000000000000000000000000000000000000 |          |          | 1   |         |
| 收费区间                      | 收费项目                 | 应收金额                | 退费金额                | 减免金额                       | 实交金额                                   | 欠费金额     | 交费金额     | 操作列 | 全选 反选   |
| 2020-2021年度               | 学费                   | 4000                | 0                   | 0                          | 0                                      | 4,000.00 | 4,000.00 | 修改  |         |
|                           | 住宿费                  | 1320                | 0                   | 600                        | 0                                      | 720.00   | 720.00   | 修改  |         |
|                           | 代收教材费                | 500                 | 0                   | 0                          | 0                                      | 500.00   | 500.00   | 修改  |         |
| 温馨提示:修改项目组                | 款费金额时,最              | 小缴费金额不              |                     | 上一步 []<br>元 , 否则不分         | 下一步<br><mark>论许修改。</mark>              |          |          |     |         |

#### 七、全选后选择下一步

| 当前( | 位置:缴费>>交费信息倾<br>说明: 请洗择收费项目 | <mark>政</mark><br>,如霊要调整缴朝 | 8余额,请点击  | '修改'按钮输              | ì入交 <b>费金额,</b> | 点击'确定'学                    | 完成修改。    |             |      |            |
|-----|-----------------------------|----------------------------|----------|----------------------|-----------------|----------------------------|----------|-------------|------|------------|
|     | 确认无误后点击                     | "下一步"按钮                    | (订单确认后不能 | 能再进行修改)              | 如需要调整缴          | 费订单,请点击                    | 后"上一步"按键 | 田重新选择       | 缴费金割 | 顶:5220.00元 |
|     | 请选择需要交费的项<br>收费区间           | 目:                         | 应收金额     | 退费全额                 | 减免全额            | 实交全额                       | 尔弗全额     | <b>交费全额</b> | 操作列  | 全洗 反洗      |
|     | 2020-2021年度                 | 学费                         | 4000     | 0                    | 0               | 0                          | 4,000.00 | 4,000.00    | 修改   |            |
|     |                             | 住宿费                        | 1320     | 0                    | 600             | 0                          | 720.00   | 720.00      | 修改   |            |
|     |                             | 代收教材费                      | 500      | 0                    | 0               | 0                          | 500.00   | 500.00      | 修改   |            |
|     | 共有5东大委纪家 与<br>温馨提示:修改项目约    | ±11.5,220.00<br>數费金额时,最    | 小缴费金额不   | (<br>能小于 <b>0.01</b> | 上一步 👘           | 下一步<br>亡 <mark>许修改。</mark> |          |             |      |            |

### 八、在弹出页面可以选择微信支付

| 前位置:缴费>>交费信息显示 |                                     |                                                   |          |
|----------------|-------------------------------------|---------------------------------------------------|----------|
| 说明: 确认交费信息无误尽  | 后,点击银行图标进行交 <b>费;若需更</b> 改或         | 成缴费失败,请返回欠费查询页面,重复以上操作                            | 1        |
|                | 收费区间                                | 收费项目                                              | 交费金额     |
| 2020-2021年度    |                                     | 学费                                                | 4,000.00 |
|                |                                     | 住宿费                                               | 720.00   |
|                |                                     | 代收教材费                                             | 500.00   |
|                | 请点司<br>ICBC <mark>国</mark> <u>中</u> | B下方的银行图标进行交费:<br>国工商银行 《》 微信支付<br><sup>微信支付</sup> |          |

#### 九、弹出二维码使用微信扫一扫(为保证安全,不支持截图扫码,请用另一部手机扫码付款)

|                                                                 | <b>發费</b> 交易记录查询 收费单 | 查询 个人信息 | 退出登录 |
|-----------------------------------------------------------------|----------------------|---------|------|
| 当前用户>> 学号:130 姓名:"*** 班级:***** 近级:***************************** | 小子(,, 四母雜、 院系:早上以天他  |         |      |
| 当前位置:徵费信息确认                                                     |                      |         |      |
| 懲费金额: <mark>5,220.00</mark> 元 手续费: 0                            | 0.00元 总金额:5,220.00元  |         |      |
| 请使用微信,扫描下方二维码以完成支付(微信支付使用帮助)                                    |                      | 重新选择    | 缴费方式 |
| ・ は ・ ・ ・ ・ ・ ・ ・ ・ ・ ・ ・ ・ ・ ・ ・ ・ ・                           |                      |         |      |
| 版权所有 天津油州浩士                                                     | 开科技有限公司              |         |      |

# 十、支付完成后弹出如下图片:

| 的业主: | 恢1 <b>又</b> 19/5元未         | 支付成功       |       |     |    |   |
|------|----------------------------|------------|-------|-----|----|---|
| 收费   | ੳ日期: 2021-09-05 订单号: ₀/∪+- | × 13 PW 70 |       |     |    |   |
| _    | 收费区间                       | 收费项目       |       | 交费  | 金额 | _ |
|      | 2020-2021年度                | 住宿费        | 560.0 | 0   |    |   |
|      | 2021-2022年度                | 学费         | 9000  | .00 |    |   |
|      |                            | 住宿费        | 1320  | .00 |    |   |
|      |                            | 代收較材费      | 500.0 | 0   |    |   |
|      |                            | 代收医保费      | 320.0 | 00  |    |   |
| 共5   | 条记录 交费:11,700.00元          |            |       |     |    |   |